## De gelijktijdige verkiezingen van de Kamer, het Europees parlement en de Gewest- en Gemeenschapsparlementen op 26 mei 2019

Handleiding - Ingave van contactgegevens voor de organisatie van de verkiezingen (beheer van de hoofdbureaus)

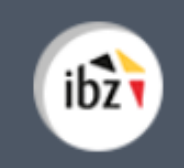

Gelijktijdige Verkiezingen van **26 mei 2019** 

| Version du<br>document | Date de<br>version | Code           | Commentaire/contenu de<br>la modification            | Auteur(s) de la<br>modification | Date de diffusion | Destinataire(s)   |
|------------------------|--------------------|----------------|------------------------------------------------------|---------------------------------|-------------------|-------------------|
| 1.00                   | 27/04/2018         | MA3X-RWA-FR-00 | Rédaction initiale en cours                          | SUY                             | -                 | Utilisateurs MA3X |
| 1.01                   | 05/06/2018         | MA3X-RWA-FR-00 | Traduction Wilkens C.S                               | SUY/Wilkens                     | -                 | Utilisateurs MA3X |
| 2.00                   | 24/01/201          | MA3X-IBZ-NL-00 | Aanpassingen in functie van verkiezingen 26 mei 2019 | JVER                            |                   | Gebrukers MA3X    |
| 2.01                   | 24/01/201          | MA3X-IBZ-NL-00 | Final version after IBZ<br>review                    | SUY/IBZ                         |                   | Gebrukers MA3X    |
|                        |                    |                |                                                      |                                 |                   |                   |

Documents de référence : Transversale/Martine

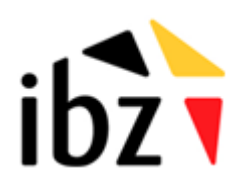

© ibz Direction des Elections <u>http://www.elections.fgov.be</u> Tel. 02/518.21.31 – Fax 02/210.10.31

# Inhoudstafel

| INLEIC   | ING                                     | 1   |
|----------|-----------------------------------------|-----|
| WOOF     | DENLIJST                                | 2   |
| CONT     | ACTGEGEVENS VAN HET HOOFDBUREAU INGEVEN | 3   |
| Stap 1 · | - Inloggen met eID                      | 3   |
| Α.       | Inleiding en vereisten                  | . 3 |
| В.       | De elD-software installeren             | . 3 |
| Stap 2   | Toegang en machtigingen                 | 4   |
| Stap 3 · | - Inloggen in de contactendatabank      | 4   |
| Stap 4   | Invoer van contactgegevens              | 5   |
| Α.       | Een nieuwe entiteit toevoegen           | . 5 |
| В.       | Gegevens per entiteit toevoegen         | . 7 |
| C.       | Contactpersonen toevoegen               | . 7 |
| D.       | Adres van het hoofdbureau toevoegen     | 10  |
| Ε.       | Uw persoonlijke gegevens wijzigen       | 12  |

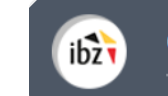

## Inleiding

De gelijktijdige verkiezingen van de Kamer, het Europees Parlement en de Gewest- en Gemeenschapsparlementen vinden plaats op 26 mei 2019.

Het hoofddoel van deze module **"Contactendatabank"** is het centraliseren van alle contactgegevens voor de personen die een actieve rol spelen bij de organisatie van de verkiezingen. Deze module maakt het ook mogelijk de adressen en bijhorende contactgegevens van alle hoofdbureaus en de adressen van alle stembureaus in gemeenten die elektronisch stemmen te beheren. De bedoeling hiervan is dat al deze contactgegevens snel geraadpleegd kunnen worden voor allerlei contacten met de belangrijkste actoren binnen de hoofdbureaus.

De toelating om deze gegevens te raadplegen is afhankelijk van de rol en verantwoordelijkheden.

De module "Contactendatabank" is gestructureerd in drie modi:

#### (1) Beheer van de hoofdbureaus,

- (2) Beheer van informatie over de gemeenten,
- (3) Opvolging en export van ingevoerde gegevens.

Deze handleiding gaat over het eerste luik, met name het **beheer van de contactgegevens voor de hoofdbureaus**.

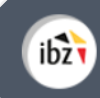

# Woordenlijst

| Term                                   | Definitie                                                                                                    |
|----------------------------------------|----------------------------------------------------------------------------------------------------|
| Stembureau                             | Deze bureaus worden ingericht op locaties waar de burgers hun stem<br>kunnen uitbrengen (m.a.w. in elke gemeente).                                                                                                    |
| Kantonhoofdbureau                      | Het kantonhoofdbureau is het hoofdbureau dat tijdens de verkiezing<br>van het federaal Parlement, het Europees Parlement en de Gewest- en<br>Gemeenschapsparlementen bevoegd is voor de samenstelling van de<br>stem- en stemopnemingsbureaus, de aanwijzing van de getuigen in de<br>stem- en stemopnemingsbureaus en de controle van de<br>kiesverrichtingen binnen het desbetreffende kieskanton. |
| Kieskringhoofdbureau                   | Het kieskringhoofdbureau is het hoofdbureau dat tijdens de<br>verkiezing van het federaal Parlement of de Gewest- en<br>Gemeenschapsparlementen bevoegd is voor de indiening en de<br>aanvaarding van kandidatenlijsten, de verdeling van de zetels en de<br>aanduiding van de verkozenen binnen de kieskring.                                                                                       |
| Kieskring                              | Een geografisch gebied binnen een land en/of regio waarbij op<br>dezelfde kandidaten gestemd kan worden en een aanduiding van<br>verkozenen binnen deze kieskring gebeurt. De indeling in kieskringen<br>verschilt per soort verkiezing.                                                                                                    |
| Getuige                                | Persoon aangewezen door de kandidaten van een lijst om de<br>regelmatigheid vast te stellen van de kiesverrichtingen in een<br>kiesbureau van de kieskring waarvoor deze persoon kiezer is (hoofd-,<br>stem- of stemopnemingsbureau).                                                                                                    |
| Europese verkiezingen                  | Deze verkiezing wordt om de vijf jaar georganiseerd met als doel de<br>21 vertegenwoordigers van België aan te duiden in het Europees<br>Parlement.                                                                                                    |
| Federale verkiezingen                  | Sinds 2014 worden de federale verkiezingen om de vijf jaar<br>georganiseerd. Tijdens deze verkiezingen worden de 150<br>volksvertegenwoordigers voor de Kamer verkozen.                                                                                                    |
| Gewest- en<br>Gemeenschapsverkiezingen | Om de vijf jaar worden de vertegenwoordigers voor de Gewest- en<br>Gemeenschapsparlementen verkozen.                                                                                                    |
| Toegangsbeheerder                      | Gebruiker met machtiging om de contactgegevens in de<br>"Contactendatabank" te raadplegen, wijzigen en/of toe te voegen<br>afhankelijk van de rechten die hij of zij heeft binnen de module.                                                                                                    |

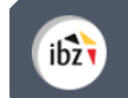

## **Contactgegevens** van het hoofdbureau ingeven

## Stap 1 – Inloggen met elD

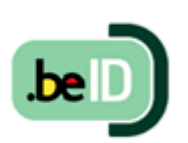

**A.** INLEIDING EN VEREISTEN

Zoals eerder gesteld, moeten de contactgegevens van de verschillende hoofdbureaus voor de gelijktijdige verkiezingen van 26 mei ingegeven worden in de "Contactendatabank". Deze module is enkel toegankelijk met een Belgische ..... identiteitskaart (eID). U hebt het volgende nodig om deze beveiligde

identificatiemethode te gebruiken:

- ✓ Een desktop of laptop
- ✓ Een internetverbinding
- ✓ De eID-software
- ✓ Een eID-kaartlezer
- ✓ Uw elektronische identiteitskaart (eID) en persoonlijke pincode

B. DE EID-SOFTWARE INSTALLEREN

Als de eID-software nog niet op uw computer geïnstalleerd is, kunt u deze via de volgende link downloaden: <u>https://eid.belgium.be/nl</u>.

LET OP! Als u de browser Firefox gebruikt, moet u ook aanvullend de software 'eID België' installeren. Alle informatie over de installatie van deze module vindt u HIER.

Zodra het bestand gedownload is, kunt u beginnen met de installatie van de software. Let op: tijdens deze stap moet uw eID-kaartlezer op uw computer aangesloten zijn. Aan het einde van de installatie vraagt het programma u een 'verbindingstest' uit te voeren en uw identificatiecertificaat te kiezen.

## Stap 2 - Toegang en machtigingen

ibz

Toegang tot deze module is slechts mogelijk nadat iemand de nodige **machtigingen** heeft gekregen van de bevoegde autoriteiten. Elke gebruiker krijgt een bepaalde rol toegewezen die zich vertaalt in **meer of minder uitgebreide toelatingen** voor het raadplegen en (eventueel) wijzigen van contactgegevens in de "Contactendatabank".

De eerste persoon die zich inlogt voor een bepaalde entiteit in de contactendatabank wordt automatisch toegewezen als **toegangsbeheerder** voor die entiteit. De entiteitscodes die gebruikt worden in de module worden door de organiserende overheid verspreid.

## Stap 3 – Inloggen in de contactendatabank

De contactendatabank is online toegankelijk via https://ma3x.rrn.fgov.be/ma3x/landing/nl.

Zodra u op de **loginpagina** bent, sluit u uw **elD-kaart** aan op uw computer en klikt u op de **afbeelding** op de startpagina. Daarna ziet u de elD-identificatiepagina. Klik hier op '**Identificeren**'. Zodra u een certificaat hebt gekozen en uw pincode hebt ingevuld, gaat u naar de module "Contactendatabank".

| MA3>                 | ( Module<br>eb kennis genomen en ik aanvaard de verwerkingsvoorwaarden van                                                          |
|----------------------|----------------------------------------------------------------------------------------------------|
| mijn geg<br>Vertrouv | gevens met persoonlijk karakter in overeenstemming met de<br>velijkheidsverklaring.                                                 |
| Gelieve              | uw <b>eID</b> in de kaartlezer te steken en klik op het logo om u te identificeren                                                  |
|                      |                                                                                                    |
| anmeld               | en met elD kaartlezer                                                                                                    |
|                      | 1 Sluit uw elD-kaartlezer aan op uw computer                                                                                        |
| ζ                    | 2 Steek uw elektronische identiteitskaart (eID), vreemdelingenkaart of kids-<br>in de kaartlezer                                    |
|                      | 3 Klik op <b>'Aanmelden'</b> , selecteer uw certificaat en geef de pincode van uw identiteitskaart in wanneer daarom gevraagd wordt |
|                      | Aanmelden                                                                                                    |

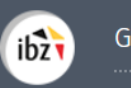

Wanneer u **voor het eerst inlogt**, vraagt de module u eenmalig om uw e-mailadres en telefoonnummer toe te voegen. Deze **gegevens** zijn verplicht, maar kunnen achteraf op elk gewenst moment gewijzigd worden.

| eID-gegevens                       |           |                 |                      |
|------------------------------------|-----------|-----------------|----------------------|
| Achternaam*                        | Voornaam* |                 | Rijksregisternummer* |
| UYTTENHOD                          | uy        |                 | 86 07 01 165 11      |
| persoonlijke informatie            | e         |                 |                      |
| persoonlijke informatie<br>E-mail* | 9         | Telefoonnummer* |                      |
| persoonlijke informatie<br>E-mail* | 2         | Telefoonnummer* |                      |

### Stap 4 - Invoer van contactgegevens

### A. EEN NIEUWE ENTITEIT TOEVOEGEN

Na het inloggen, wordt u doorverwezen naar een overzichtsscherm met de reeds toegevoegde **entiteiten.** Als er nog geen entiteiten ingevoerd zijn, geeft het systeem u de mogelijkheid om er **toe te voegen** met behulp van een **entiteitscode (IBZXXXXXXX)** en een **wachtwoord**.

De verschillende kantonhoofdbureaus zullen via het kieskringhoofdbureau de inloggegevens ontvangen voor het toevoegen van hun entiteit(en) in de contactendatabank. Het aantal entiteiten komt overeen met het aantal hoofdbureaus die er zijn per verkiezing.

| Voeg e               | en entiteit toe. |  |
|----------------------|------------------|--|
| Code van de entiteit | Wachtwoord       |  |
| ****                 |                  |  |
|                      | VOLGENDE         |  |

Wanneer u een nieuwe **entiteit** toevoegt, vraagt het systeem u opnieuw naar aanvullende **identificatiegegevens**: uw e-mailadres, telefoonnummer en functie. Deze verplichte gegevens worden u daarna niet meer gevraagd, maar u kunt ze achteraf op elk gewenst moment **wijzigen**.

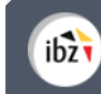

| Achternaam*                                                               | Voornaam*                                             | Rijksregisternummer*                                 |
|---------------------------------------------------------------------------|-------------------------------------------------------|------------------------------------------------------|
| А                                                                         | A                                                     | 98.76.54-321.72                                      |
| E-mail*                                                                   | Mobiel telefoonnummer*                                | Functie*                                             |
| kbu@civadis.be                                                            | 4444                                                  | ZERZER                                               |
| Uw back-up voor de toegang                                                | sbeheerder kan, indien nodig, uw taken o              | vernemen of u helpen bij het invullen van            |
| Uw back-up voor de toegang<br>de gegevens in de applicatie<br>Achternaam* | sbeheerder kan, indien nodig, uw taken o<br>Voornaam* | vernemen of u helpen bij het invullen van<br>E-mail* |

Via ditzelfde scherm kan de **toegangsbeheerder** een **back-up** aanduiden voor het beheer van contactgegevens. Hiervoor klikt u op '*back-up voor deze entiteit aanduiden*' en voert u minstens de naam, voornaam en het e-mailadres van deze persoon in. Daarna krijgt deze back-upverantwoordelijke per e-mail een **melding** met een link naar de **module**. Deze persoon moet ook zijn elD gebruiken om in te loggen.

**LET OP!** U kunt geen reeds bestaande entiteit die al gelinkt is aan een andere verantwoordelijke (en zijn eventuele back-up) toevoegen in het systeem.

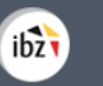

#### **B. G**EGEVENS PER ENTITEIT TOEVOEGEN

De volgende hoofdbureaus vertalen zich in de module tot een entiteit:

- ✓ Kantonhoofdbureau
- ✓ Gewestbureau (enkel voor de verkiezing van het Parlement van het Brussels Hoofdstedelijk Gewest)
- ✓ Kieskringhoofdbureau
- ✓ Hoofdbureau van het Duitstalig kiesgebied
- ✓ Provinciehoofdbureau
- ✓ Collegehoofdbureau

Nadat een entiteit werd toegevoegd en de aanvullende **identificatiegegevens** zijn ingevuld, geeft de toepassing u de mogelijkheid om de gegevens over het betrokken bureau aan te vullen en/of te wijzigen.

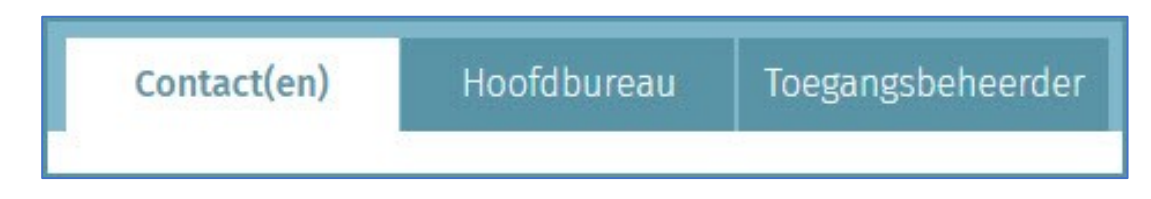

Alle velden met een asterisk (\*) zijn verplicht:

#### C. CONTACTPERSONEN TOEVOEGEN

Via het tabblad 'Contact(en)' kunt u de contactgegevens voor de verschillende rollen in het betrokken bureau toevoegen. U moet minstens de gegevens van de *voorzitter,* de *secretaris* en de *vertrouwenspersoon* registreren (verplicht). Daarnaast kunt u, indien nodig, ook een *contactpersoon* en een ICT-verantwoordelijke registreren (optioneel).

| Contact(en)        | Hoofdbureau | Toegangsbeheerd | er        |
|--------------------|-------------|-----------------|-----------|
| Voorzitter 🗸       | ZERZR ERAR  | 64              | ×         |
| Secretaris 🗸       | R A         | .89             | ×         |
| Contactpersoon 🗸   |             | erzer ERZRAZE   | Ø         |
| Vertrouwenspersoon | /           | erzer ERZRAZE   | $\otimes$ |

Voor elke functie zijn bepaalde gegevens **verplicht** (**V**) of **optioneel** (**O**):

|                          | Naam &<br>Voornaam | Adres | Rijksregist<br>er-<br>nummer | Vast<br>telefoon-<br>nummer /<br>GSM-<br>nummer | Fax | E-mail | Rekening-<br>nummer |
|--------------------------|--------------------|-------|------------------------------|-------------------------------------------------|-----|--------|---------------------|
| Voorzitter               | V                  | 0     | v                            | V                                               | 0   | V      | -                   |
| Secretaris               | V                  | 0     | v                            | V                                               | 0   | V      | -                   |
| Vertrouwens-<br>persoon  | v                  | 0     | -                            | v                                               | ο   | v      | V                   |
| Contactpersoon           | V                  | 0     | -                            | V                                               | 0   | V      | -                   |
| ICT<br>verantwoordelijke | V                  | 0     | -                            | V                                               | 0   | V      | -                   |

**INFO** - Voor de vertrouwenspersoon, contactpersoon en/of informaticaverantwoordelijke kunt u als toegangsbeheerder uw eigen gegevens opnieuw gebruiken om de fiche te vervolledigen.

Gebruik de informatie van de toegangsbeheerder ()A

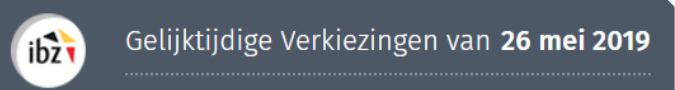

### Voorbeeld van een contactfiche:

| Achternaam*          |          | Voornaam* |            |  |
|----------------------|----------|-----------|------------|--|
| Achternaam           |          | Voornaam  |            |  |
| Rijksregisternummer* |          |           |            |  |
| Rijksregisternummer  |          |           |            |  |
| Administratief adres |          |           |            |  |
| Straat               |          |           | Huisnummer |  |
| Straat               |          |           | Huisnummer |  |
| Postcode             | Gemeente |           |            |  |
| Postcode             | Gemeente |           |            |  |
| Vast telefoonnummer  |          | Gsm-numme | ≥r*        |  |
| Vast telefoonnummer  |          | Gsm-numn  | ner        |  |
| E-mail*              |          | Fax       |            |  |
|                      |          | Fax       |            |  |

Zodra de verschillende rollen ingevoerd zijn, kunt u deze contactgegevens **bekijken**, **wijzigen** of **verwijderen**.

| Contact(en)           | Hoofdbureau | Toegangsbeheerder  |                 |                            |
|-----------------------|-------------|--------------------|-----------------|----------------------------|
|                       |             |                    |                 | Identificatie              |
| Voorzitter 🗸          | ZERZR ERAR  | 64 <b>(</b>        | ల               | Gegevens                   |
| Secretaris 🗸          | R A         | .89   📝            | 9- <sup>1</sup> | bewerken                   |
| Contactpersoon 🗸      | e           | erzer ERZRAZE      | <u>،</u>        | Contactpersoon verwijderen |
| Vertrouwenspersoon    | ✓ e         | rzer ERZRAZE   📝 🤇 | S               |                            |
| ICT verantwoordelijke | (Optioneel) | 🕀 Toevoege         | n               |                            |

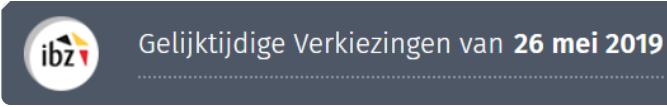

#### **D.** ADRES VAN HET HOOFDBUREAU TOEVOEGEN

Als toegangsbeheerder (+ back-up) kunt u ook **de adresgegevens van het betrokken** hoofdbureau toevoegen of wijzigen.

| vlaatsnaam/gebouw        | r*                                                               | Straat*                                                               |                                        |  |
|--------------------------|------------------------------------------------------------------|-----------------------------------------------------------------------|----------------------------------------|--|
| School                   |                                                                  | Burger straat                                                         |                                        |  |
| lummer                   | Postcode*                                                        | Gemeente*                                                             | Gsm-nummer*                            |  |
| 12                       | 1000                                                             | Antwerpen                                                             | 010999999                              |  |
| JA Verbind<br>JA Het adm | ing met het Rijksregister ?<br>inistratief adres is hetzelfde al | is het adres op de dag van de ve<br>achtsakten is hetzelfde als het a | erkiezingen.<br>Idres op de dag van de |  |

Als kieskringhoofdbureau kunt u **drie adrestypes** toevoegen voor het hoofdbureau: het adres op de *verkiezingsdag*, het *administratieve adres* en het *adres voor het indienen van de kandidatenlijsten*. Alleen het laatste adres en het adres op de verkiezingsdag zijn verplicht. Als deze adressen identiek zijn, klikt u op de onderstaande knop. Het systeem **kopieert** dan **automatisch** de gegevens van het ingegeven adres op verkiezingsdag. Als de adressen verschillend zijn, voegt u de verplichte informatie in: plaats, straat, huisnummer, postcode, gemeente en telefoonnummer.

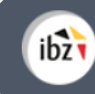

| Adres op de verkiez                          | ingsdag                                |                         |                             |  |
|----------------------------------------------|----------------------------------------|-------------------------|-----------------------------|--|
| Plaatsnaam/gebouw*                           |                                        | Straat*                 |                             |  |
| Plaatsnaam/gebouw (gemeentehuis, rechtbank,. |                                        | Straat                  |                             |  |
| Nummer                                       | Postcode*                              | Gemeente*               | Gsm-nummer*                 |  |
| Nummer                                       | Postcode                               | Gemeente                | Gsm-nummer                  |  |
| Gebouw va                                    | an FOD Justitie                        |                         |                             |  |
| NEE Verbinding                               | g met het Rijksregister ?              |                         |                             |  |
| NEE Het admin                                | istratief adres is hetzelfde al        | s het adres op de dag   | van de verkiezingen.        |  |
| Adres voor<br>de verkiez                     | r het indienen van de voordr<br>ingen. | achtsakten is hetzelfde | als het adres op de dag van |  |

Een kantonhoofdbureau zal slechts twee **adrestypes** kunnen registreren: het adres op verkiezingsdag en een administratief adres.

Daarnaast kunt u aangeven of het hoofdbureau gevestigd is in een **gebouw van FOD Justitie** en of er al dan niet een **verbinding met het Rijksregister** aanwezig is in het gebouw.

| Adres op de verk   | kiezingsdag                                    |            |                                                           |
|--------------------|------------------------------------------------|------------|-----------------------------------------------------------|
| Plaatsnaam/gebouw* |                                                | Straat*    |                                                           |
| Plaatsnaam/gebo    | ouw (gemeentehuis, rechtbank,.                 | Straat     | t                                                         |
| Nummer             | Postcode*                                      | Geme       | Duid aan of het betrokken                                 |
| Nummer             | Postcode                                       | Gem        | bureau zich in een gebouw<br>van de FOD Justitie bevindt. |
| NEE Gebou          | uw van FOD Justitie                            | l          |                                                           |
| NEE Verbir         | nding met het Rijksregister ?                  |            | Duid aan of er in het bureau<br>een verbinding met het    |
| NEE Het ad         | dministratief adres is hetzelfde als           | s het adre | Rijksregister aanwezig is.                                |
| Adres de ver       | voor het indienen van de voordra<br>kiezingen. | chtsakten  | is hetzelfde als het adres op de dag van                  |

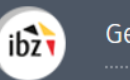

E. UW PERSOONLIJKE GEGEVENS WIJZIGEN

Als toegangsbeheerder kunt u op elk gewenst moment bepaalde **persoonlijke gegevens** over uzelf wijzigen (e-mailadres, telefoonnummer en functie). De andere gegevens kunnen niet worden gewijzigd omdat deze op basis van uw **elD** worden opgehaald.

| Achternaam*    | Voornaam*              | Rijksregisternummer* |
|----------------|------------------------|----------------------|
| A              | A                      | 10/11/3              |
| E-mail*        | Mobiel telefoonnummer* | Functie*             |
| eraz@gmail.com | 0000                   | rzerazer             |
|                |                        |                      |